#### ระบบห้องสมุดออนไลน์

ระบบห้องสมุดออนไลน์ พัฒนาขึ้นเพื่อบริการห้องสมุดด้วยระบบออนไลน์สำหรับนักศึกษา และบุคคล ทั่วไปได้ศึกษาหาข้อมูล โดยระบบแบ่งการทำงานออกเป็น 2 ส่วน ดังนี้

- 1. ส่วนของผู้ใช้งานระบบ
- 2. ส่วนของผู้ดูแลระบบ

#### 1. ส่วนของผู้ใช้งานระบบ

1.1 ส่วนประกอบของระบบห้องสมุดออนไลน์

| ห้องสมุดดิจิตอล มหาวิทยาลัยการกีฬาแห่งชาติ                                                                                                    | . วิทยาเบตชุมพร.                                                                                                    |
|----------------------------------------------------------------------------------------------------|----------------------------------------------------------------------------------------------------|
| E-mail<br>Password<br>thysour advesantin                                                                                                    | usuantin ducueduda ducueduda ducueduda ducuedud comeset                                                                                                    |
| нілнай         А           I         50050           I         1           I         4           I         1           I         1           I <td< th=""><th>Receil apprehent<br/>Benergen and Benergen and Benergen and Benergen and Benergen and Benergen and Benergen and Benergen and Benergen<br/>Benergen and Benergen and Bene</th></td<> | Receil apprehent<br>Benergen and Benergen and Benergen and Benergen and Benergen and Benergen and Benergen and Benergen and Benergen<br>Benergen and Benergen and Bene |
| Ř                                                                                                    | ในหาหนังสือ<br>ค้นหาหนังลือจาก <sub>ย่อหนังสอ</sub> * ติมพีศาก็ต้องการกับหาก็น์ <b>Q กับก 5</b>                                                                                                    |
| พัฒนาโดยมหาวิทยาลัยการกิฬาแห่งชาติ วิทยาเขต                                                                                                    |                                                                                                    |

- **หมายเลข 1** ส่วนของสมาชิกเว็บสำหรับเข้าสู่ระบบ เพื่อเพิ่มสิทธิ์ใช้งานให้มากขึ้น
- **หมายเลข 2** หมวดหมู่หนังสือทั้งหมดและจำนวนเล่มในแต่ละหมวดหมู่ในระบบห้องสมุด สามารถคลิกเพื่อดูหนังสือแต่ละหมวดหมู่ได้
- **หมายเลข 3** สไลด์ประชาสัมพันธ์ระบบห้องสมุดออนไลน์
- หมายเลข 4 ข้อมูลสรุปข้อมูลห้องสมุดออนไลน์ ประกอบด้วย
  - จำนวนสมาชิก
  - จำนวนหนังสือในห้องสมุด
  - จำนวนครั้งที่เปิดอ่านหนังสือ
  - จำนวนครั้งที่ดาวน์โหลดหนังสือตัวอย่าง
- หมายเลข 5 ส่วนการค้นหาหนังสือตามคำค้นต่างๆ สามารถค้นหาหนังสือโดยใช้คำค้นสั้นๆ ได้

| ห้องสมุดดิจิตอล มหาวิทยาลัยการกีฬาแห่ง                                                                                                    | งชาติ วิทยาเขตชุมพร                                                                                                    |                                                                                                    |  |
|----------------------------------------------------------------------------------------------------|----------------------------------------------------------------------------------------------------|----------------------------------------------------------------------------------------------------|--|
| E-mail<br>Password                                                                                                    | หนังสือใหม่ 6                                                                                                    |                                                                                                    |  |
| Шузой         Шанкон           наткон         9           I         9           I         1           I         1           I | Money         Delation         Money         Delation         Money fol:         Money fol:         Mone | <ul> <li>ຄວາມລັບບອບ<br/>ວິສັບກາງ<br/>ກ່ຄບຮວຍບັບ<br/>ເມີເຄຍບອດຄຸດບ</li> <li>ຄວາມລັບບອບອດລັດກາງ (ກໍ່</li> <li>ຄວາມລັບບອບອດລັດກາງ (ກໍ່</li> <li>ເຄຣຍອູກົຈໂລກ 1,000 ປີ</li> <li>ເອງປາມສາມສົບຄ</li> </ul> |  |
| พัฒนาโดยมหาวิทยาลัยการก็ฟาแฟงชาติ วิทยาเบต                                                                                                    |                                                                                                    | THE ONE%         В           Флинителя 1% солини         В           Органисти         В                                                                                                    |  |
| หมายเลข 6                                                                                                    | หนังสือใหม่ล่าสุดที่ถูกเพิ่มเข้ามาในระบ                                                                                                    | บบห้องสมุดออนไลน์                                                                                                    |  |
| หมายเลข 7                                                                                                    | รูปแบบการมองหนังสือ มี 2 รูปแบบ                                                                                                    |                                                                                                    |  |
| มุ่มมอง                                                                                                    | มแบบ Grid (ตะแกรง)                                                                                                    |                                                                                                    |  |
| มุ่มมอง                                                                                                    | แบบ List (รายการ)                                                                                                    |                                                                                                    |  |
| <b>หมายเลข 8</b><br>หนังสือ                                                                                                    | Scroll Bar (แถบเลื่อ<br>เพิ่มเติมได้เรื่                                                                                                    | น) ด้านซ้ายสามารถเลื่อนลงมาด้านล่าง เพื่อดู<br>อยๆ                                                                                                    |  |
| หมายเลข 9                                                                                                    | ปุ่มสมัครสมาชิก ของระบบห้องสมุดออนไลน์                                                                                                    |                                                                                                    |  |
| หมายเลข 10                                                                                                    | คลิกเพื่อเปิดอ่านหนังสือที่ต้องการ                                                                                                    |                                                                                                    |  |

## 1.2 ฟังก์ชั่นการทำงานของระบบห้องสมุดออนไลน์

. 1.2.1 การค้นหาหนังสือ เป็นการเลือกค้นจากกลุ่มข้อมูลที่กำหนดให้ และกรอกคำค้นสั้นๆ บางส่วนของ ข้อมูลก็ได้ แล้วกดปุ่มค้นหาเพื่อแสดงผลลัพธ์

| ค้นหาหนังสือ   |                 |     |                              |        |
|----------------|-----------------|-----|------------------------------|--------|
| ค้นหาหนังสือจา | า ชื่อหนังสือ   | 1 . | พิมพ์คำที่ต้องการค้นหาที่นี่ | Q đươi |
|                | ชื่อหนังสือ     | ~   |                              |        |
|                | ชื่อผู้แต่ง     |     |                              |        |
|                | สำนักพิมพ์      |     |                              |        |
|                | ปีที่จัดพิมพ์   |     |                              |        |
|                | ISBN            |     |                              |        |
|                | ปีที่รับหนังสือ |     |                              |        |

<u>ตัวอย่างการใช้งาน</u> การค้นหาหนังสือที่ต้องการ โดยเลือกกลุ่มข้อมูล "ชื่อหนังสือ" และ กรอกคำค้น "คนสำเร็จ"

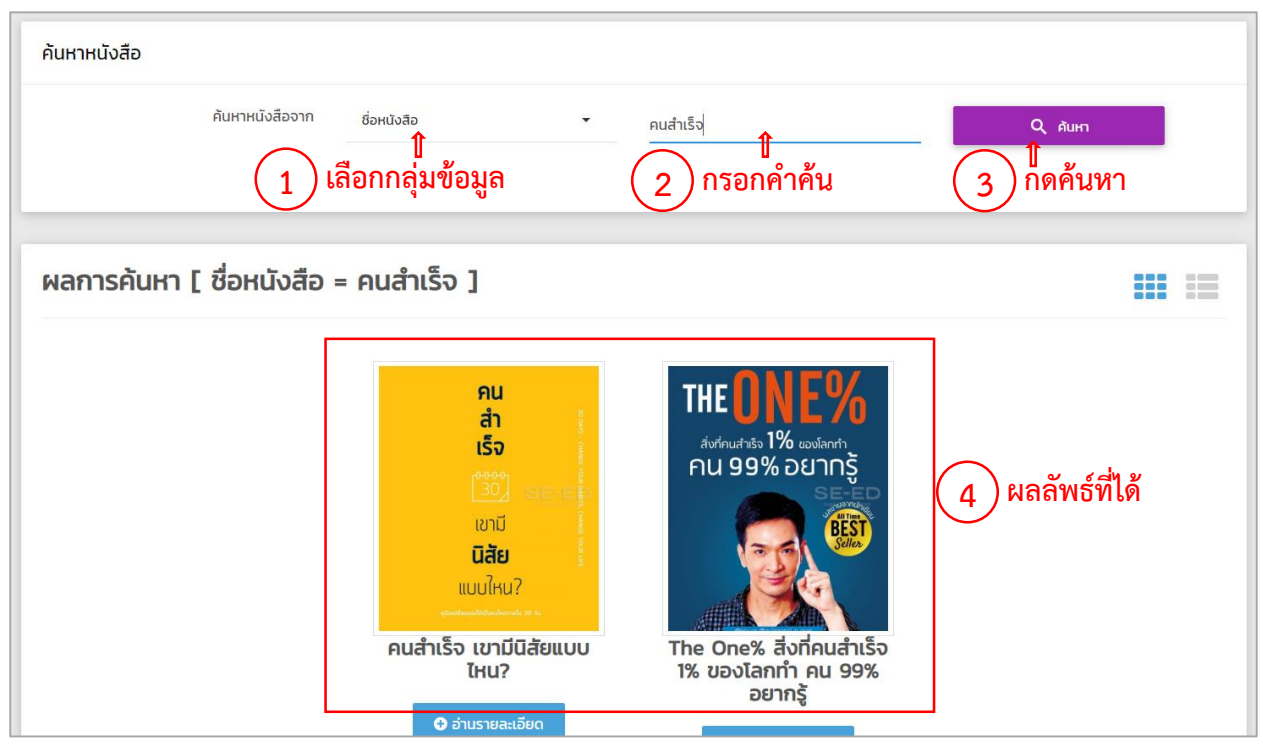

1.2.2 การอ่านและดาวน์โหลดหนังสือ เป็นการเปิดอ่านรายละเอียดต่างๆ ของหนังสือที่ต้องการ โดยใน หนังสือแต่ละเล่มจะมีเนื้อหาเป็นไฟล์ให้เปิดอ่าน (เฉพาะสมาชิกเท่านั้น) และยังแสดงจำนวนครั้งที่มีคนเปิดอ่าน และโหลดไฟล์เนื้อหาอีกด้วย

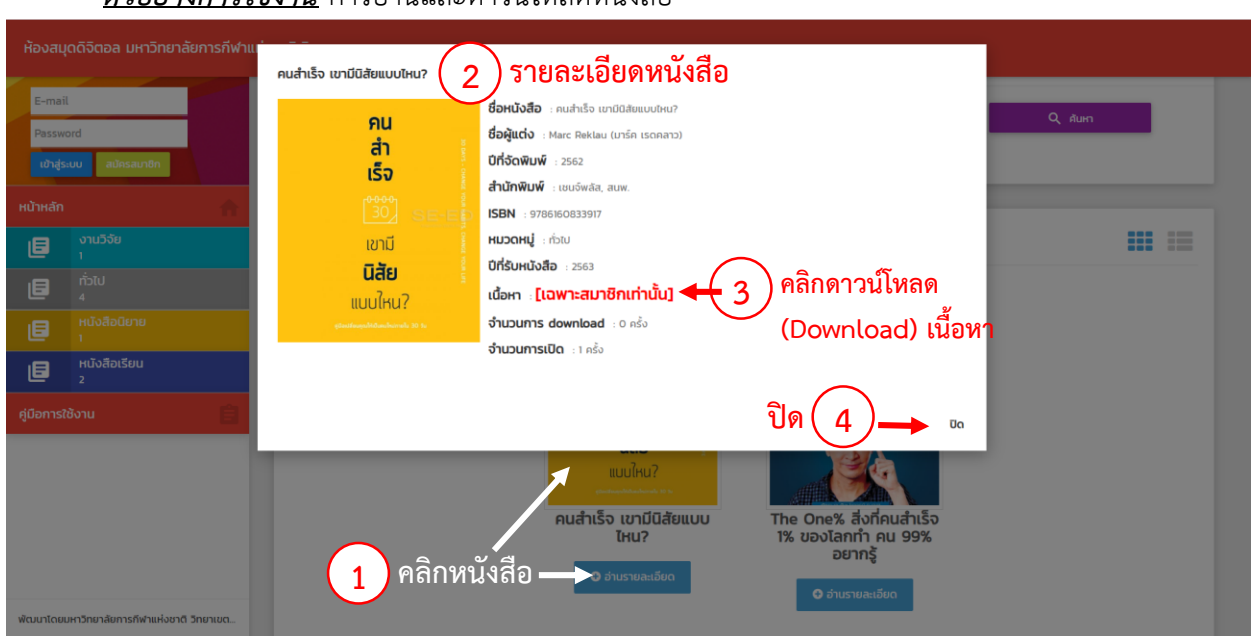

<u>ตัวอย่างการใช้งาน</u> การอ่านและดาวน์โหลดหนังสือ

 1.2.3 การสมัครสมาชิก เป็นการให้ข้อมูลส่วนตัวเพื่อขอสิทธิ์ในการดาวน์โหลดไฟล์เนื้อหาจากระบบ ห้องสมุดออนไลน์ เมื่อสมัครสมาชิกแล้ว ระบบจะส่งข้อความและลิงค์ยืนยันไปยังอีเมล์ที่สมัครไว้ เพื่อให้ผู้ใช้ยืนยัน ก่อนที่จะเข้าสู่ระบบห้องสมุดออนไลน์

| ห้องสมุดดิจิตอล มหาวิทยาลัยการกีฬาแ              | ห่งชาติ วิทยาเขตชุมพร                                                     |                                                    |  |  |
|--------------------------------------------------|---------------------------------------------------------------------------|----------------------------------------------------|--|--|
| E-mail 2 กรอกข้อมูลให้ครบทุกช่อง                 |                                                                           |                                                    |  |  |
| เข้าสู่ระบบ สมัครสมาชิก ไ                        | E-mail: (กรุณากรอกอีเมลล์ที่ใช้งานอยู่ปัจจุบัน เพื่อใช้ยืนยันเข้าสู่ระบบ) | ชื่อ - ลกุล:                                       |  |  |
| หน้าหลัก                                         | library@gmail.com<br>email นี้ใช้งานได้ค่ะ                                | นางสาวหองสมุด ออมเลน                               |  |  |
|                                                  | รหัสผ่าน (Password): (อย่างน้อย 6 อักขระ)                                 |                                                    |  |  |
|                                                  |                                                                           |                                                    |  |  |
|                                                  | ยืนยินรหัสผ่าน: (อย่างน้อย 6 อักขระ)                                      |                                                    |  |  |
| Hนังสือเรียน<br>2                                | າມເອໂກຣສັພກົ                                                              | ñat                                                |  |  |
| คู่มือการใช้งาน                                  | 0891234567                                                                | *<br>123 มหาวิทยาลัยการที่ฟาแห่งชาติ วิทยาเขตชุมพร |  |  |
|                                                  | แบบรูปภาพ:                                                                | สมเรสมาชิก                                         |  |  |
|                                                  |                                                                           |                                                    |  |  |
|                                                  |                                                                           |                                                    |  |  |
| ארטט ונגוטטה ואוש ופטה וצרוא ונהסט גני אוש ונטני |                                                                           |                                                    |  |  |
|                                                  |                                                                           |                                                    |  |  |
| ห้องสมุดดิจิตอล มหาวิทยาลัยการกีฬาแ              | ห่งชาติ วิทยาเขตชุมพร                                                     |                                                    |  |  |
| E-mail                                           |                                                                           |                                                    |  |  |
| Password                                         | ยินดีต้อนรับ                                                              |                                                    |  |  |
| เข้าสู่ระบบ สมัครสมาชิก                          |                                                                           |                                                    |  |  |
| หน้าหลัก 🏫                                       |                                                                           |                                                    |  |  |
| งานวิจัย                                         |                                                                           | •                                                  |  |  |
|                                                  |                                                                           |                                                    |  |  |
| E หนังสือนิยาย<br>1                              | ยินดีต้อนรับสู่ ห้องสมุดดิจิตอล เ                                         | มหาวิทยาลัยการกีฬาแห่งชาติ วิทยาเขตชุมพร           |  |  |
| E หนังสือเรียน<br>2                              | กรุณาเ                                                                    | ปิดอีเมลล์ของท่าน เพื่อยืนยันการสมัคร              |  |  |
| คู่มือการใช้งาน                                  |                                                                           |                                                    |  |  |
|                                                  | 4 เบตอเมสเพอยนอน                                                          |                                                    |  |  |
|                                                  |                                                                           | การสมัครสมาชิก                                     |  |  |
|                                                  |                                                                           |                                                    |  |  |
|                                                  |                                                                           |                                                    |  |  |
| พัฒนาโดยแหาวิทยาลัยการก็ฟาแห่งชาติ วิทยาเขต      |                                                                           |                                                    |  |  |

<u>ต**้วอย่างการใช้งาน**</u> การสมัครสมาชิก

1.2.4 การล็อคอิน (Login) เข้าสู่ระบบ เป็นการกรอกข้อมูลอีเมล์ (Email) และรหัสผ่าน (Password) ที่ กรอกไว้ตอนสมัครสมาชิก เพื่อเข้าสู่ระบบ โดยสมาชิกจะมีสิทธิ์ในการดาวน์โหลด (Download) เนื้อหาหนังสือ ดู ข้อมูลหนังสือที่เคยเปิดอ่าน และข้อมูลหนังสือที่เคยดาวน์โหลด และสามารถแก้ไขข้อมูลส่วนตัวของสมาชิกได้

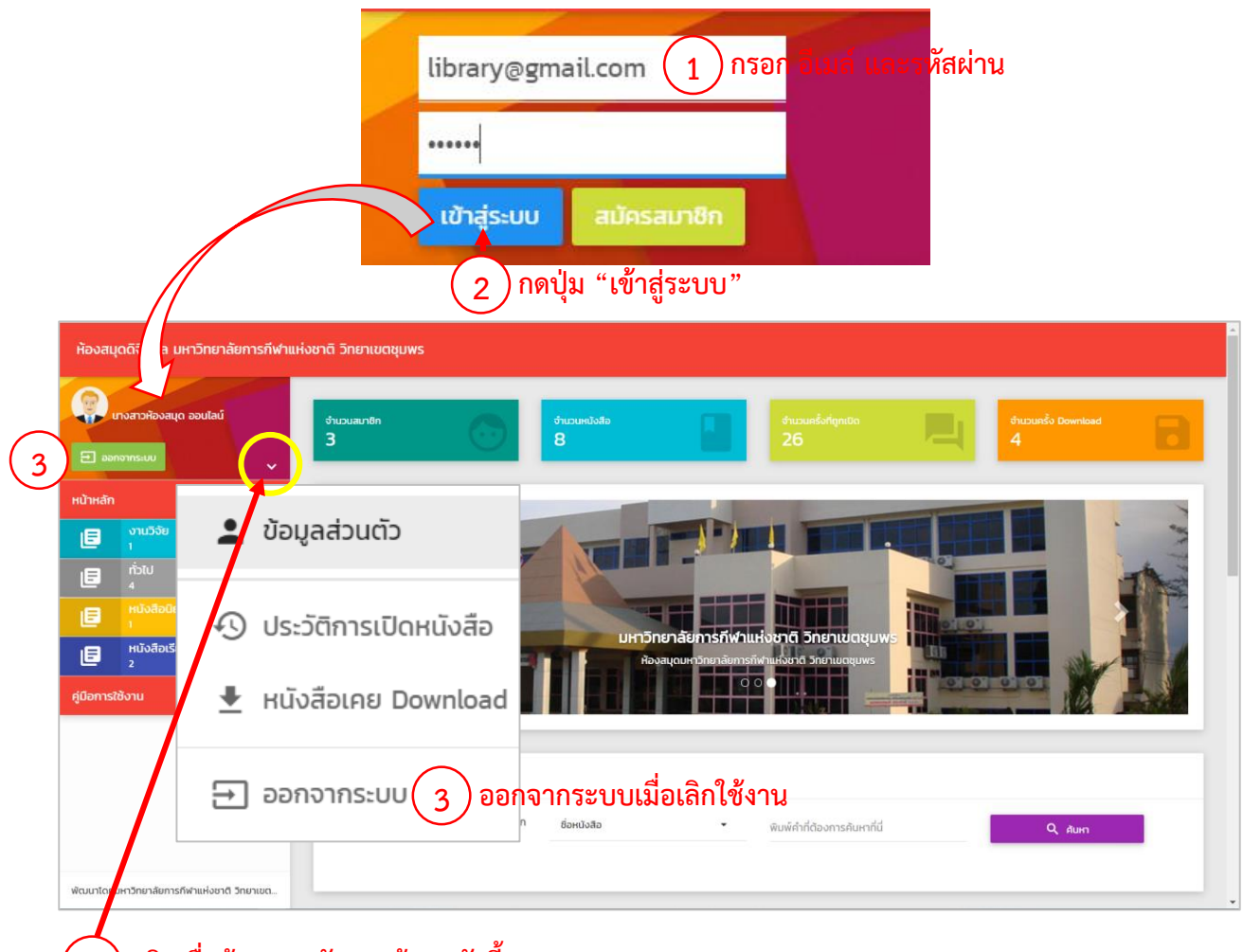

คลิกเมื่อต้องการ จัดการข้อมูลดังนี้

- 1. แก้ไขข้อมูลส่วนตัว
- 2. ดูประวัติการเปิดหนังสือ
- 3. ดูหนังสือที่เคยดาวน์โหลด (Download)

## - หน้าแก้ไขข้อมูลส่วนตัว

| ้้้องสมุดดิจิตอล มหาวิทยาลัยการกีฬาแห่งชาติ วิทยาเขตชุมพร |                                    |                                                                                   |                                              |  |  |
|-----------------------------------------------------------|------------------------------------|-----------------------------------------------------------------------------------|----------------------------------------------|--|--|
| 💮 นางสาวห้องสมุด ออนไลน์                                  |                                    | ข้อมูลส่วนตัว                                                                     |                                              |  |  |
| 🔁 əən                                                     | งากระบบ                            | E-mail:                                                                           | ชื่อ - สกุล:                                 |  |  |
| หน้าหลัก                                                  | <b>A</b>                           | library@gmail.com                                                                 | นางสาวห้องสมุด ออนไลน์                       |  |  |
|                                                           | งานวิจัย<br>1                      | รหัสผ่าน (Password):                                                              |                                              |  |  |
|                                                           |                                    |                                                                                   |                                              |  |  |
| ٥                                                         |                                    |                                                                                   |                                              |  |  |
| ۵                                                         | หนังสือเรียน<br>2                  | เมอร์ไทรศัพท์: ที่อยู่:                                                           |                                              |  |  |
| ค่มือการใช้งาน                                            |                                    | 0891234567                                                                        | 123 มหาวิทยาลัยการกีฬาแห่งชาติ วิทยาเขตชุมพร |  |  |
|                                                           |                                    | แบบรูปภาพ:<br>Choose File No file chosen<br>กำต้องการแก้ใขรูปเดิม ให้เลือกรูปใหม่ | ປຣັບປຣຸບຕີນມູສ                               |  |  |
| พัฒนาโดยม                                                 | หาวิทยาลัยการกีฬาแห่งชาติ วิทยาเขต |                                                                                   |                                              |  |  |

# - หน้าหนังสือที่เคยเปิด

| ห้องสมุดดิจิตอล มหาวิทยาลัยการกีฬาแห่งชาติ วิทยาเขตชุมพร |                                                                   |                                                          |                                                               |                                                                                                  |  |
|----------------------------------------------------------|-------------------------------------------------------------------|----------------------------------------------------------|---------------------------------------------------------------|--------------------------------------------------------------------------------------------------|--|
| e aor                                                    | กงสาวห้องสมุด ออนไลม์<br>พากระบบ                                  | หนังสือที่เคยเปิด                                        |                                                               |                                                                                                  |  |
| HÚTHĂN                                                   | งานวิจัย<br>1<br>ทั่วไป<br>4<br>หนังสือนิยาย<br>1<br>หนังสือเรียน |                                                          | คน<br>สำ<br>เร็จ<br>เขามี<br>นิสัย<br>พบเนินเว                | MONEY<br>101<br>Kukulundhelisomakuenute                                                          |  |
| คู่มือการใ                                               | 2<br>ชิงาน                                                        | เงอน บูรณะหีรัญ<br>อิทธิพล Influencer<br>o ฮามรายละเอียง | เมษากัน<br>คนสำเร็จ เขามีปีสัยแบบ<br>ไหน?<br>♥ อ่ามรายละเอียด | ➡ THE MONEY COACH<br>Annual Australia<br>Money 101 : ເວັ້ມດັບເປັນ<br>หนึ่งสู่ชีวิตการเงินอุดมสุข |  |
| ฟัฒนาโดยเ                                                | มหาวิทยาลัยการที่ฟาแห่งชาติ วิทยาเขต                              |                                                          |                                                               |                                                                                                  |  |

| Ḧ́əvau<br>Quanta<br>Hoor<br>Hoor | เดดิจิตอล มหาวิทยาลัยการกีฬาแห่<br>กงสาวห้องสมุด ออนไลน์<br>าจากระบน | คนสำเร็จ เขามีมิสัยแบบใหม?<br>คนสำเร็จ เขามีมิสัยแบบใหม?<br>สำ ยื่อผู้แต่ง : Marc Reklau (มาร์ก isonano)<br>มีกั่วดพิมพ์ : 2562<br>สำนักพิมพ์ : เขมร์พลิล, ลมพ. |  |
|----------------------------------|----------------------------------------------------------------------|----------------------------------------------------------------------------------------------------|--|
|                                  | ÷                                                                    |                                                                                                    |  |
|                                  | งานวิจัย<br>1                                                        | เขามี แหลงหนู เช่น ดาวน์ไหลดหนังสือได้แล้ว                                                                                                    |  |
|                                  | ทั่วไป<br>4                                                          | นี้สัย     มีเป็นที่ 18sg47d07kvTpdf     มีเอกา : 8sg47d07kvTpdf     มีเอกา : 8sg47d07kvTpdf                                                                    |  |
|                                  | หนังสือนิยาย<br>1                                                    | เป็นไปเกม :<br>สามารถเป็น เว ครั้ง<br>จำนวนการเป็น เว ครั้ง                                                                                                    |  |
| ٨                                | หนังสือเรียน<br>2                                                    | COACH                                                                                                    |  |
| คู่มือการใ                       | ซังาน 📋                                                              | ບັດ ຮົມຕົບນັບ<br>ນັ້ນຊຸດນອນ                                                                                                    |  |
|                                  |                                                                      | <ul> <li>อำบรายละเอียด</li> <li>อำบรายละเอียด</li> <li>อำบรายละเอียด</li> </ul>                                                                                 |  |
| พัฒนาโดยเ                        | มหาวิทยาลัยการกีฬาแห่งชาติ วิทยาเขต                                  |                                                                                                    |  |

## สิทธิ์การดาวน์โหลดหนังสือ เมื่อเป็นสมาชิกระบบห้องสมุดออนไลน์

#### - หน้าหนังสือที่เคย Download

| ห้องสมุดดิจิตอล มหาวิทยาลัยการกีฬาแห่งชาติ วิทยาเขตชุมพร |                                                                  |                                                                        |  |  |  |  |
|----------------------------------------------------------|------------------------------------------------------------------|------------------------------------------------------------------------|--|--|--|--|
| D por<br>HÙTHĂN                                          | างสาวห้องสมุด ออนไลน์<br>มายายงมน<br>มายายงมน                    | หนังสือที่เคย Download<br>คน                                           |  |  |  |  |
|                                                          | งานวิจัย<br>1<br>ทั่วไป<br>4<br>หนังสือปิยาย<br>1<br>มางสีกเรียน | สำ<br>เร็จ<br>(30) ระค.ศ.<br>เขามี<br>นิสัย                            |  |  |  |  |
| ผู่มือการใ                                               | 2<br>ชังาน                                                       | แบบเหน่<br>เหน่ง<br>คนสำเร็จ เขามีนิสัยแบบ<br>ไหน?<br>Ф อ่านรายละเอียด |  |  |  |  |
| พัฒนาโดยเ                                                | มหาวิทยาลัยการกีฬาแห่งชาติ วิทยาเขต                              |                                                                        |  |  |  |  |

\*\*\*\*\*\* ข้อควรระวัง \*\*\*\*\*\* ออกจากระบบทุกครั้งเมื่อเลิกใช้งาน